親愛的家長、同學們:

許多老師都在想方設法讓學生不用透過親師生平台進入 google classroom,下午又面臨「學習吧」跟「均一」卡關的問題。 臨時又製作出「不用透過親師生平台」登入的方法,非常<mark>感謝六</mark> <del>年級美麗的許淑鐸老師製作出這份投影片</del>,並分享下面的步驟 給家長學生參考!

明天開始,全台灣的學生都要線上學習,網路一定會更塞, 如果無法即時上線學習沒關係,看著classroom「貼文串」跟「作 業」的公告,自己利用時間學習就好,不要緊張,安全、健康的 待在家,才是更重要的!

慈敏老師留

# 學習吧登入方式

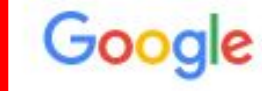

▶ 影片 🛄 圖片 💷 新聞 :更多

X 🏮 Q

設定 丁具

約有 499,000,000 項結果 (搜尋時間: 0.28 秒)

LearnMode 學習吧

學習吧

Q 全部

勤迎體驗學習吧教育平臺 / 告知您使日 訪客身份體驗課程時學習之歷程紀錄將不會保留於平臺 中,此外也不提供教師身份之開課權限。若欲使用上述功能,請您.

#### Learn Mode 使用者登入

使用者帳號 請輸入有效的email帳 號. 密碼. 登入 忘記密碼? 帳號密碼

#### 國語能力

翰林國小 - 翰林國中 - 進入課程 - 線 上活動 - ...

#### 教材版本對照

翰林版-國小國語 - 國小自然 - 社 會 - ...

#### learnmode.net 的其他相關資訊 »

#### 線上活動

黃金城的入口不支援手機瀏覽,請 您改用桌機或平版電腦查看【線上 活....

#### 自然新世界-昆蟲王國 歡迎體驗學習吧教育平臺!告知您 使用訪客身份體驗課程時學習之...

#### 唐詩精選

歡迎體驗學習吧教育平臺!告知您 使用訪客身份體驗課程時學習之...

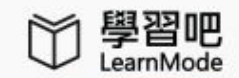

|課程總覽 🔹 📢 線上活動

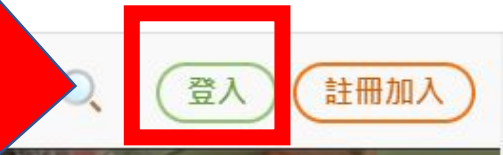

0

## 用科技幫助教育

# 讓教育改變社會

查看課程

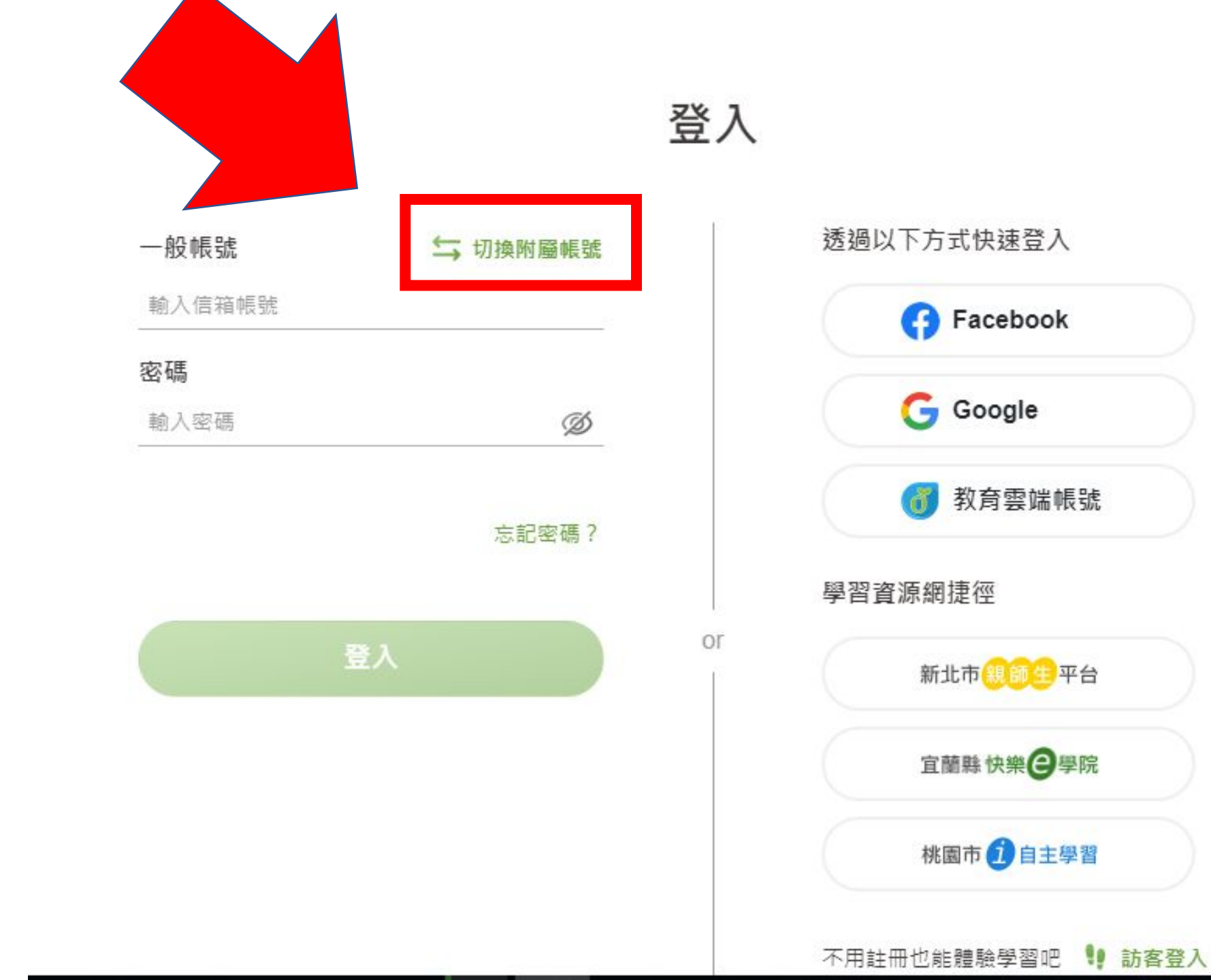

×

| 附屬帳號   |    | ↓ 切換一般帳號 |    |
|--------|----|----------|----|
| 輸入附屬帳號 |    | @lms.com |    |
| 密碼     |    |          |    |
| 輸入密碼   |    | Ø        |    |
|        |    |          |    |
|        |    |          |    |
|        |    |          |    |
|        | 登入 |          | or |
|        |    |          |    |
|        |    |          |    |
|        |    |          |    |
|        |    |          |    |
|        |    |          |    |

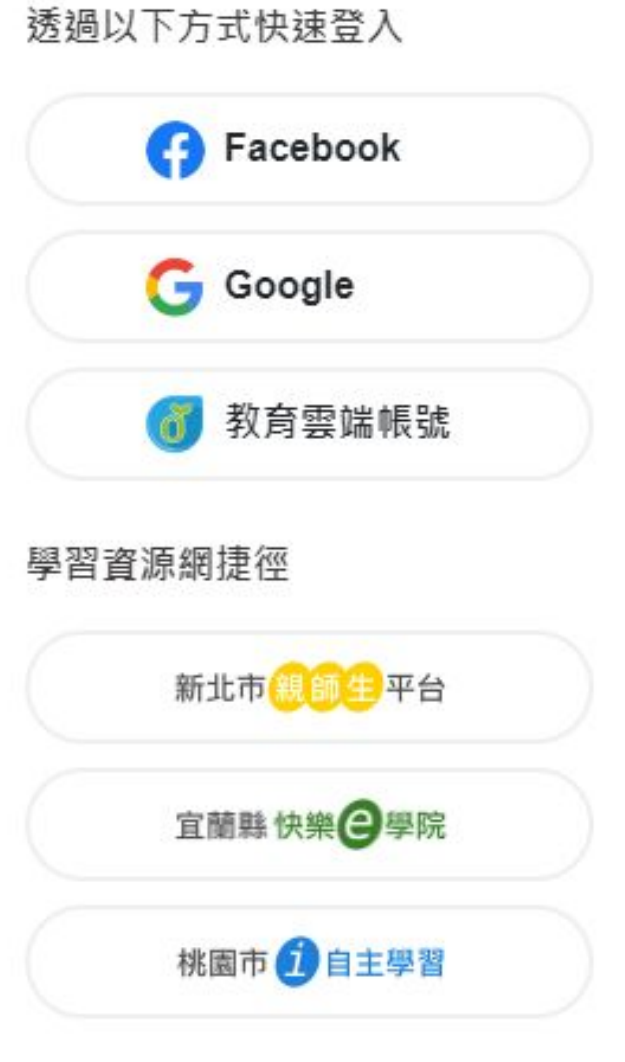

不用註冊也能體驗學習吧

!! 訪客登入

登入

| 甘屬帳號         | ∽ 切換一般帳號 |
|--------------|----------|
| hsps10851433 | @lms.com |
| 密碼           |          |
| •••••        | Ø        |
|              |          |
|              |          |
|              |          |
|              | 0        |
| 堂へ           |          |
| 堂人           |          |
| 童人           |          |
| 登八           |          |
| 登入           |          |

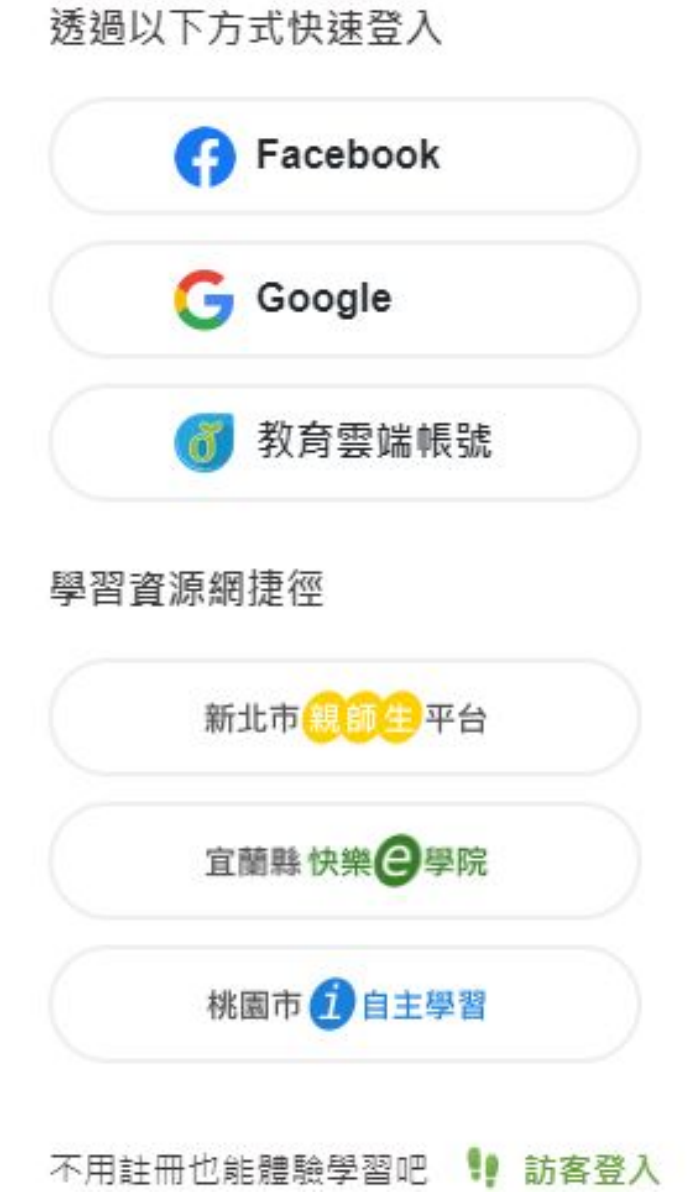

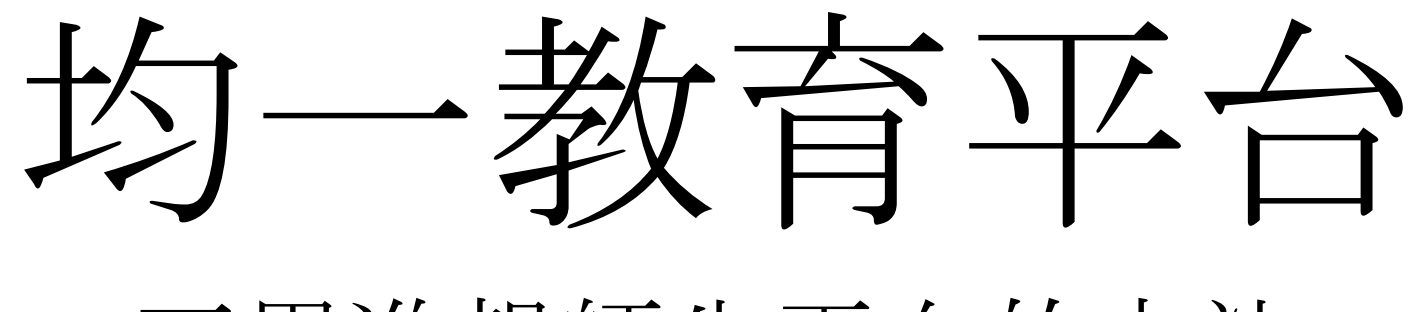

不用進親師生平台的方法

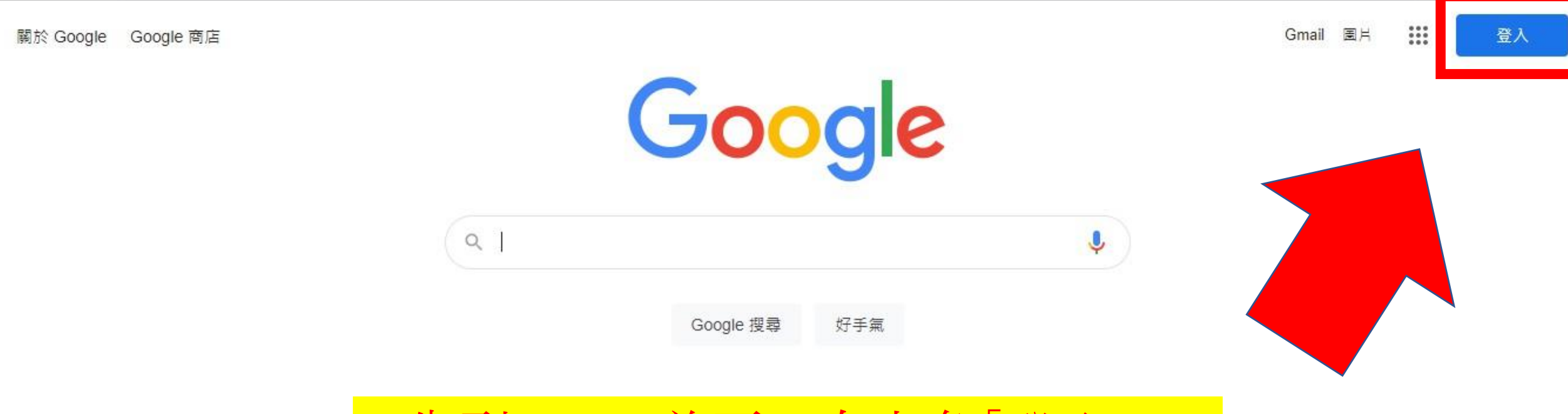

## 1.先到google首頁→右上角「登入」

### 1.輸入單一認證帳號→@後面的字都要打 2.打「自己電腦課」的帳號,老師的是範例

| 登入<br>使用您的 Google 帳戶                             |
|--------------------------------------------------|
| 電子郵件地址或電話號碼<br>hsps99280@apps.ntpc.edu.tw        |
| 如果這不是你的電腦,請使用訪客模式以私密方式登入。瞭解詳情                    |
| 建立帳戶 繼續                                          |
| 繁體中文 <b>▼                                   </b> |

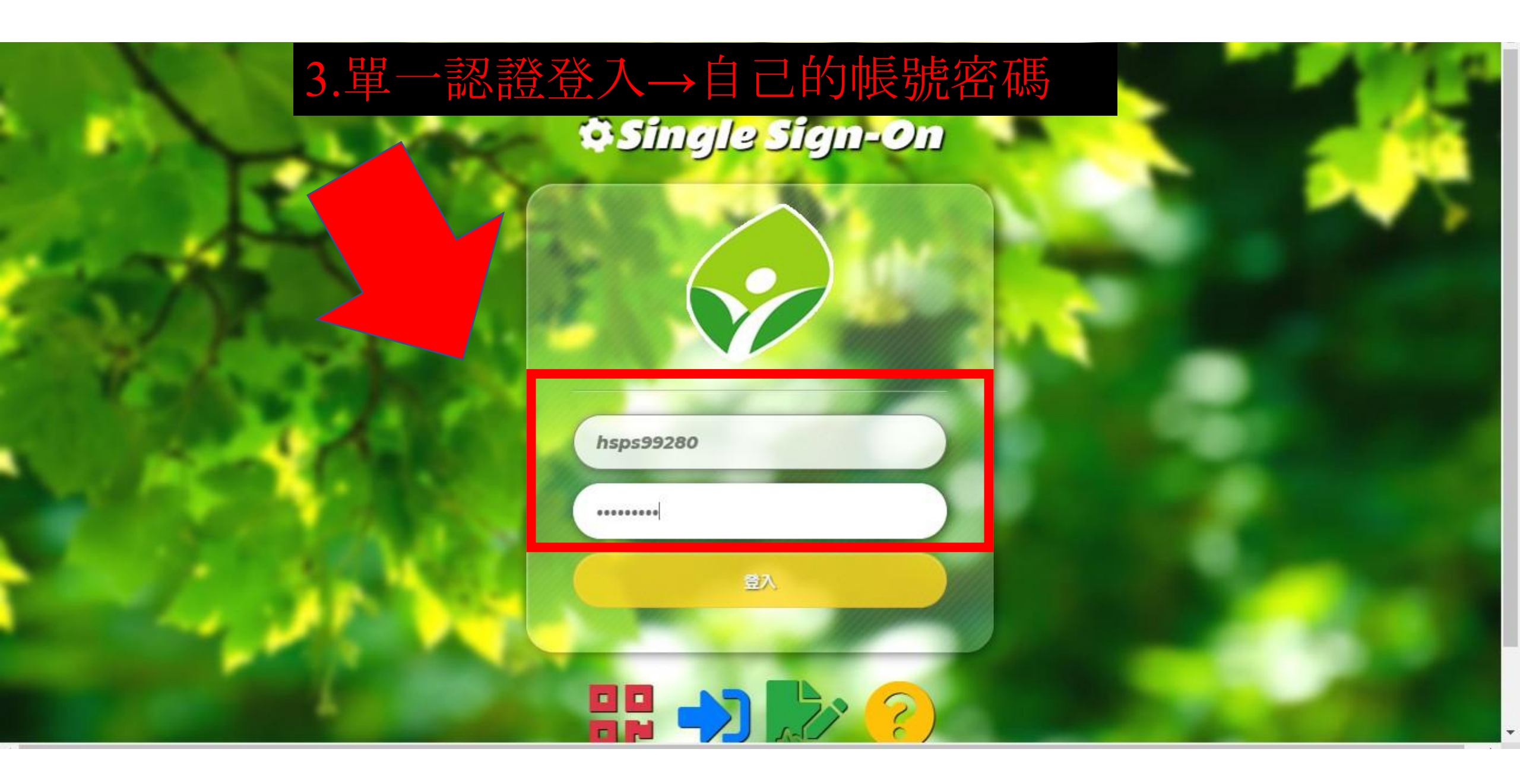

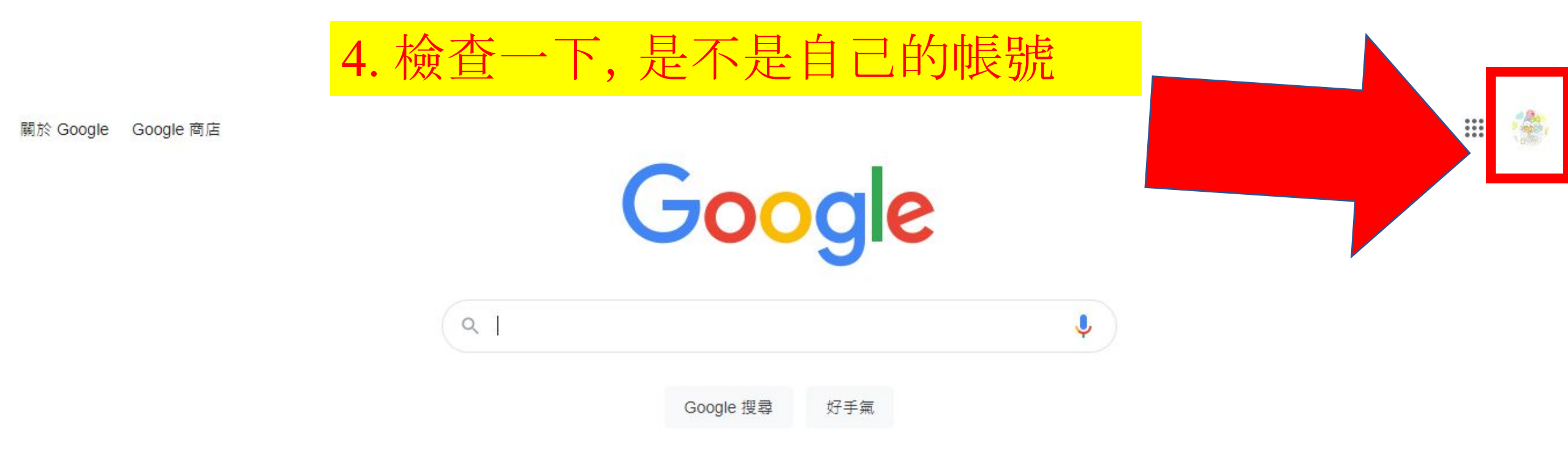

## 5.開「另外一個分頁」,從google搜尋「均一」

| Google | 均一教育平台                                                                                                    | × 🔱                                                     | ۹ 🗰 🍓                                                                          |
|--------|----------------------------------------------------------------------------------------------------|---------------------------------------------------------|--------------------------------------------------------------------------------|
|        | Q 全部 🕩 影片 🛄 圖片 💷 新聞                                                                                                    | <b>:</b> 更多 設定 ]                                        | 工具                                                                             |
|        | 約有 999,000 項結果 (搜尋時間:0.37 秒)<br>https://www.junyiacademy.org ▼<br>均一教育平台<br>均一教育平台提供了從國小到高中的數學、自<br>有5 萬部教學影片與練習題,希望讓每一位孩 | 目然、電腦科學、百文等科目的免費學習資源,共計<br>《子都能享有優質口學習                  | 均一教育 < <sup>用服育體的課程影片</sup><br>型台                                              |
|        | <b>數學</b><br>三年級 - 七年級 - 四年級 - 六年級 -<br>一年級 - 二年級 - <b></b>                                                               | 國中理化<br>均一教育平台提供了從國小到高中<br>的數學、自然、電腦科學、語文等<br>          | 均一平台教育基金會是中華民國的一個非營利教育組                                                        |
|        | 防疫<br>均一教育平台提供了從國小到高中<br>的數學、自然、電腦科學、語文等                                                                                  | 均一平台教育基金會<br>均一平台教育基金會(Junyi<br>Academy Foundation,簡稱均一 | 藏,於2018年起正式宮連,並接手經宮原田財團法人<br>誠致教育基金會管理的均一教育平台。基金會現任董事<br>長為呂冠緯。維基百科<br>持有者:呂冠緯 |
|        | …<br>英文<br>均一教育平台提供了從國小到高中                                                                                                | 數學(主題式)<br>均一教育平台提供了從國小到高中                              | Alexa排名:世界 76,785,台灣 1,526 (2019年2月)<br>意見回饋                                   |

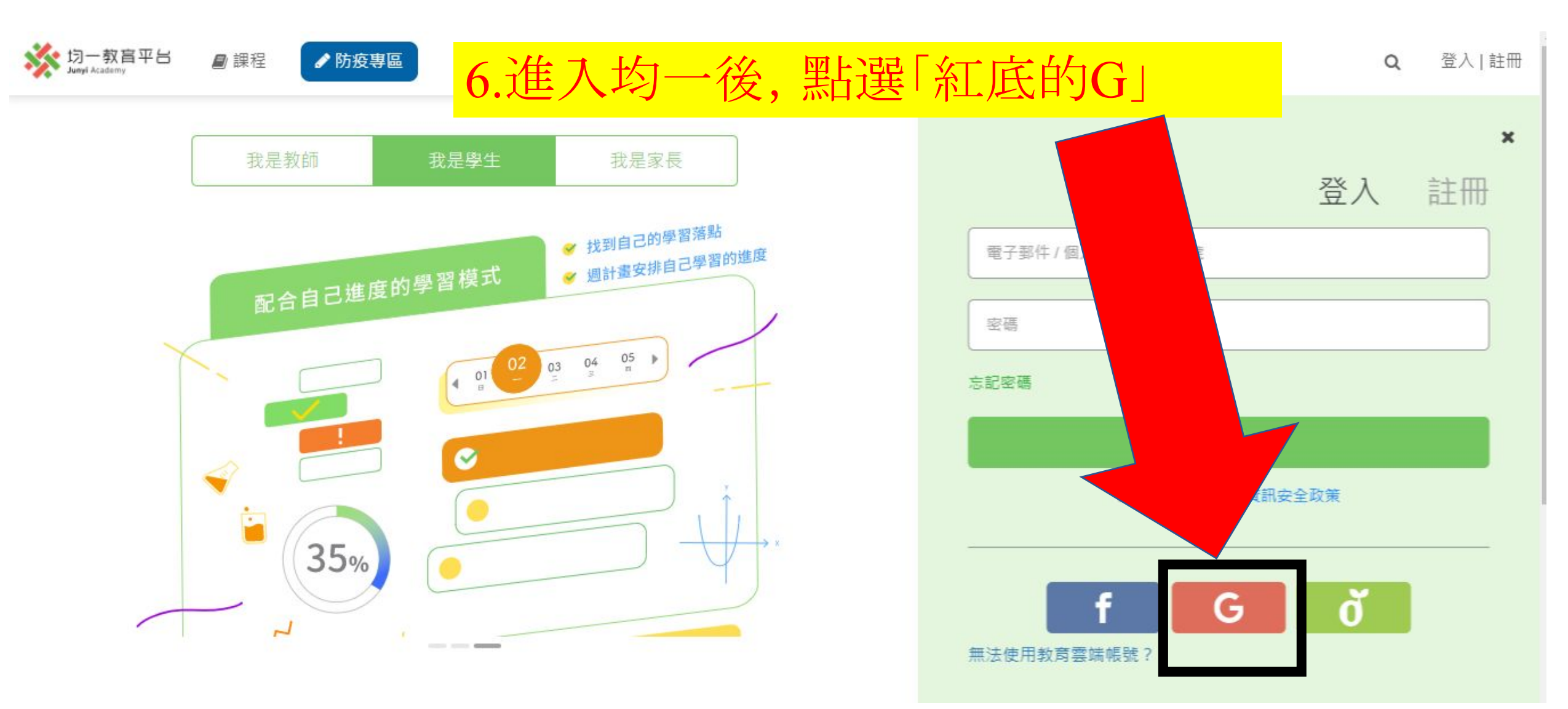

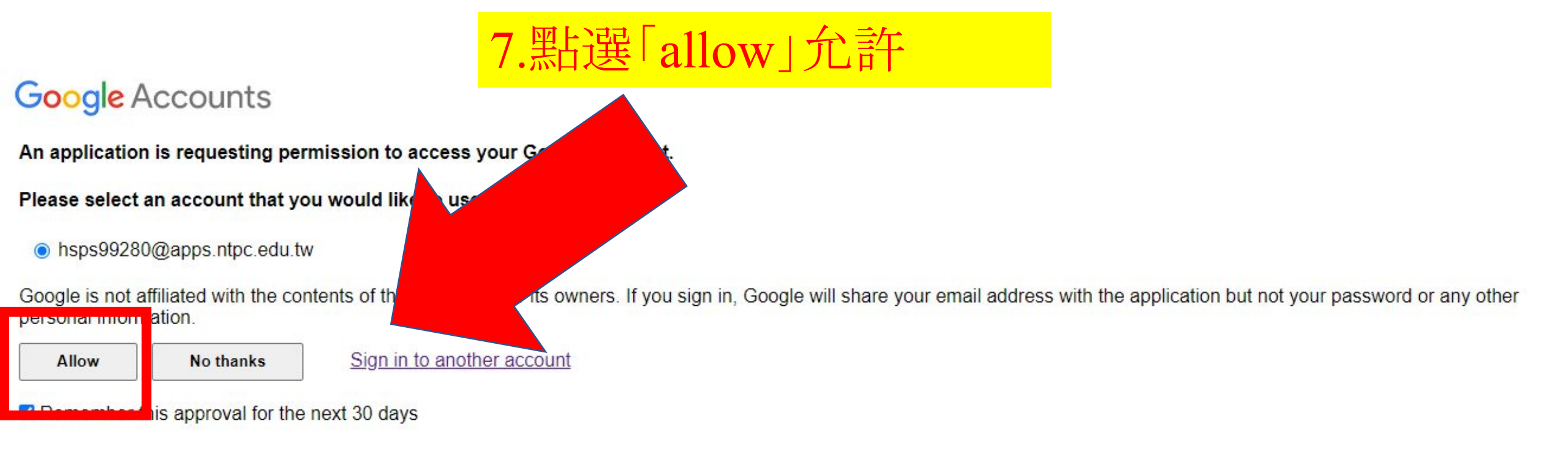

©2019 Google - Google Home - Terms of Service - Privacy Policy - Help

## 8.就可以使用啦!

| ジェー教育平台<br>Junyi Academy   | 於安專區     有了您的資訊,能讓我們設計更好的使用者體驗<br><br><br><br> |
|----------------------------|------------------------------------------------|
| <b>修</b> 量:133,545<br>精熟:0 | 約1年前加 <ul> <li></li></ul>                      |
| ☞ 學習主頁                     |                                                |
| <ul> <li>徽章</li> </ul>     | 請前往「我的目標」建立新目標吧!                               |
| ▶ 我的目標                     |                                                |
| ✔ 我的任務                     |                                                |